## **Multi-Factor Authentication for Login**

## Step One: Creating a Multi-Factor Authentication profile to receive codes to login

With Multi-Factor Authentication (MFA) enabled, you will be required to create a MFA profile at your next login.

Authorized Users: once your username and password are entered, you will be directed to a page to select from the options below.

Students: you will be directed to the page after logging into your Towson Online Services Student Dashboard.

- A. Authenticator Application This is the most secure option and the preferred method to use. Examples are Google Authenticator and Microsoft Authenticator. These apps can be downloaded from the Apple App Store or Google Play.
- B. Text Message A mobile phone number will be entered to receive passcodes to login.
- C. Email address An email address will be entered to receive passcodes to login.

| Account Login                                                                                                    |                 |
|----------------------------------------------------------------------------------------------------|-----------------|
|                                                                                                    |                 |
| Multi-Factor Authentication Enrollment                                                                                                    |                 |
| Due to enhanced security, multi-factor authentication is required.                                                                                                    |                 |
| Primary Method                                                                                                    |                 |
| O Google Authenticator (Preferred)   New to Google Authenticator? Download from the App Store or Google Play to get Started!   O Download on the Popp Store   O GET (T ON GOOGLe Play |                 |
| ○ Text message to existing or new mobile number                                                                                                    |                 |
| ○ Email message to existing or new email address                                                                                                    |                 |
| Backup Method (optional)                                                                                                    |                 |
| Adding a backup method allows a passcode to be obtained by way of an additional method.                                                                                               | Setup Method    |
|                                                                                                    | Cancel Continue |

## Step Two: Enter the passcode and select verify

| Account Login                                                                    |                 |
|----------------------------------------------------------------------------------|-----------------|
| Multi-Factor Authentication                                                      |                 |
| Due to updated security and compliance, multi factor authentication is required. |                 |
| Enter the passcode found by way of your mobile number *******2840.               |                 |
| Resend Code Verify                                                               |                 |
|                                                                                  | Cancel Continue |
|                                                                                  |                 |

## Step Three: When the passcode is verified, select continue to access your account

| Account Login                                                                       |          |
|-------------------------------------------------------------------------------------|----------|
| Due to updated security and compliance, multi factor authentication is required.    |          |
| Enter the passcode found by way of your mobile number *******2840.<br>484477 Verify |          |
| Cancel                                                                              | Continue |
|                                                                                     |          |